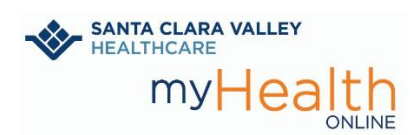

Revise sus facturas y páguelas en línea en cualquier momento. No necesita tener una cuenta de myHealth Online (MHO) para utilizar este servicio gratuito.

Si tiene preguntas, llame a nuestro Servicio de Ayuda de MyHealth Online las 24 horas del día, los 7 días de la semana, al 408-977-3524.

## Opción 1 - Inicie sesión en su cuenta de MHO

1. Utilice su aplicación móvil o visite https://myhealthonline.sccgov.org para iniciar sesión.

Haga clic en "**Pay now**" (Pagar ahora) en la página de bienvenida o en Billing Summary (Resumen de facturación) en su menú.

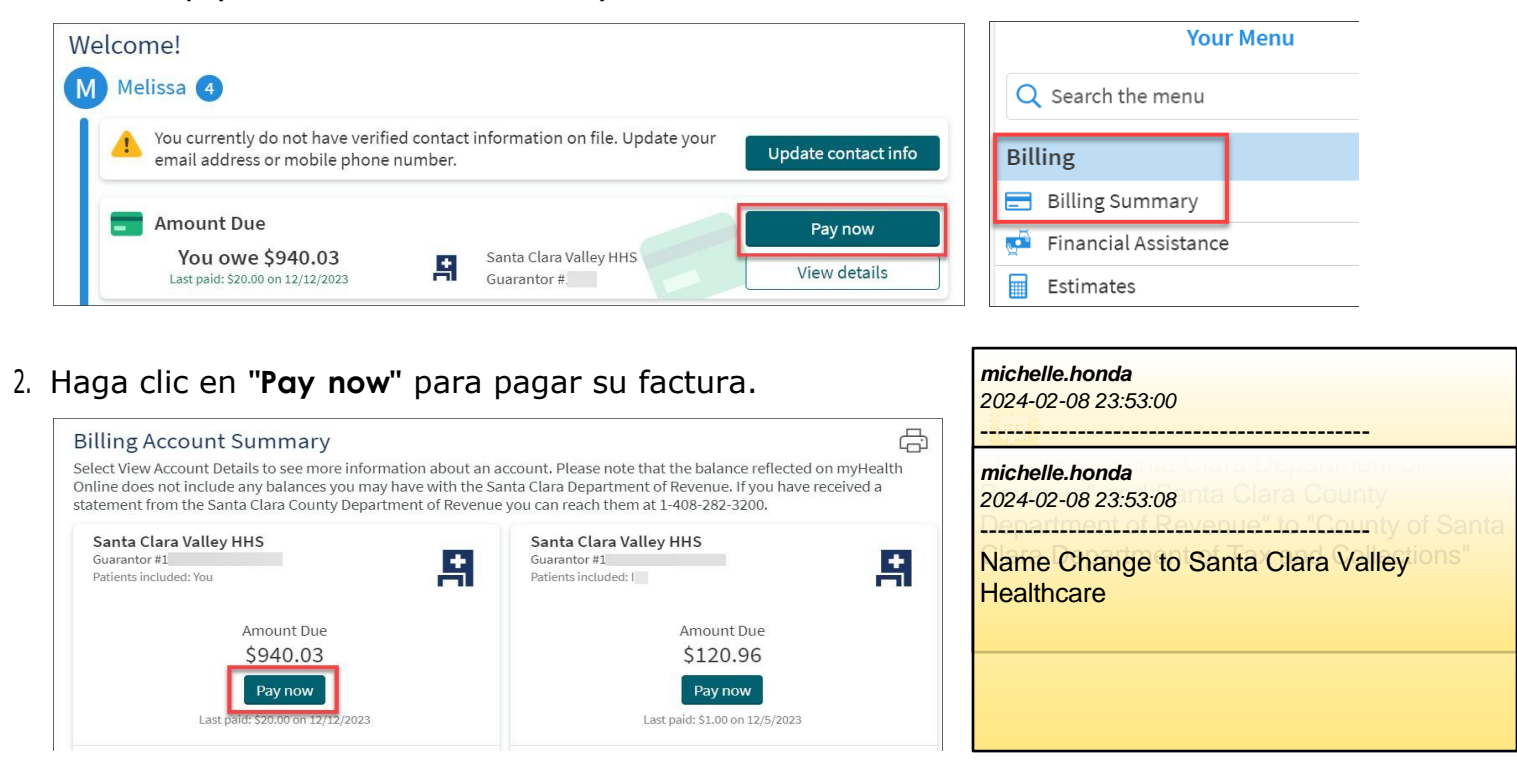

- 3. Elija pagar "Amount due" (Total adeudado) o seleccione "Other amount" (Otra cantidad). Haga clic en "**Next**" (Siguiente).
- 4. Introduzca un nuevo método de pago o elija un método de pago guardado. Haga clic en "Submit" (Enviar).

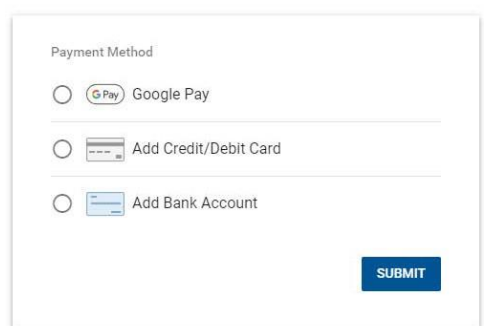

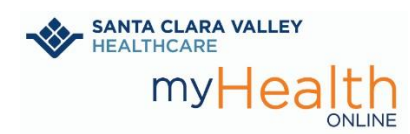

## Opción 2 – Pago como visitante

1. Visite https://myhealthonline.sccgov.org. Haga clic en "Guest Pay" (Pago como visitante).

|            | SANTA CLARA VAL<br>HEALTHCARE<br>MYH                                                                                                    | Ver en Españo                                                             |                                   |
|------------|----------------------------------------------------------------------------------------------------|---------------------------------------------------------------------------|-----------------------------------|
|            |                                                                                                    | Thanks for using myHealth Online.<br>You have been logged out.            |                                   |
|            | Text Messaging<br>Opt-in to receive text messages from Santa Clara Val                                                                                               | myHealth Online Username                                                  |                                   |
|            | appointments, complete check-in, receive offers for earlier appointments, and get prescription<br>updates - all from your cell phone!<br>Click here for information. |                                                                           | Password                          |
| <u> </u>   |                                                                                                    |                                                                           | Sign in                           |
|            | Communicate with your doctor                                                                                                    | Access your test results                                                  | Forgot username? Forgot password? |
|            | comfort of your own home                                                                                                    | your results and your doctor's comments within days                       | New User?                         |
| 0.         | Paguest proceription refills                                                                                                    | Managa your appointments                                                  | Sign up now                       |
|            | Send a refill request for any of your refillable<br>medications                                                                                                    | Schedule your next appointments<br>of your past and upcoming appointments | Guest Billing                     |
| -          |                                                                                                    |                                                                           | Guest Pay                         |
| Carried an | Share Everywhere                                                                                                    | Need Help?                                                                |                                   |
|            | Provide one-time access to your health<br>information in myHealth Online to clinicians<br>anywhere. Read how here                                                    | myHealth Online Support Options                                           |                                   |

2. Introduzca el número de cuenta y el apellido del avalista.

Por razones de seguridad, marque la casilla "I'm not a robot" (No soy un robot). Haga clic en "Look up" (Buscar).

| Pay as Guest                                 |                                           |                       |
|----------------------------------------------|-------------------------------------------|-----------------------|
| Look up your accou<br>You may enter a guaran | Int<br>tor account number or a specific v | visit account number. |
| * Account #                                  | * Guarantor last name                     |                       |
| As a spam prevention m                       | easure, complete the CAPTCHA be           | elow.                 |
| Look up                                      |                                           |                       |

3. Elija pagar "Amount due" (Total adeudado) o seleccione "Other amount" (Otra cantidad). Haga clic en "**Next**" (Siguiente).

| How much would you like to pay today? |                       |
|---------------------------------------|-----------------------|
| Amount due \$855.22                   |                       |
| O Other amount                        |                       |
| Next Cancel                           |                       |
|                                       |                       |
|                                       |                       |
| Seleccione cómo desea pagar. Hag      | a clic Payment Method |
| en " <b>Submit</b> " (Enviar).        | GPay) Google Pay      |
|                                       | Add Credit/Debit Card |
|                                       | Add Bank Account      |

4.